## 消防研習報名方式 01 從學校首頁—教師選單—教育公務單一認證

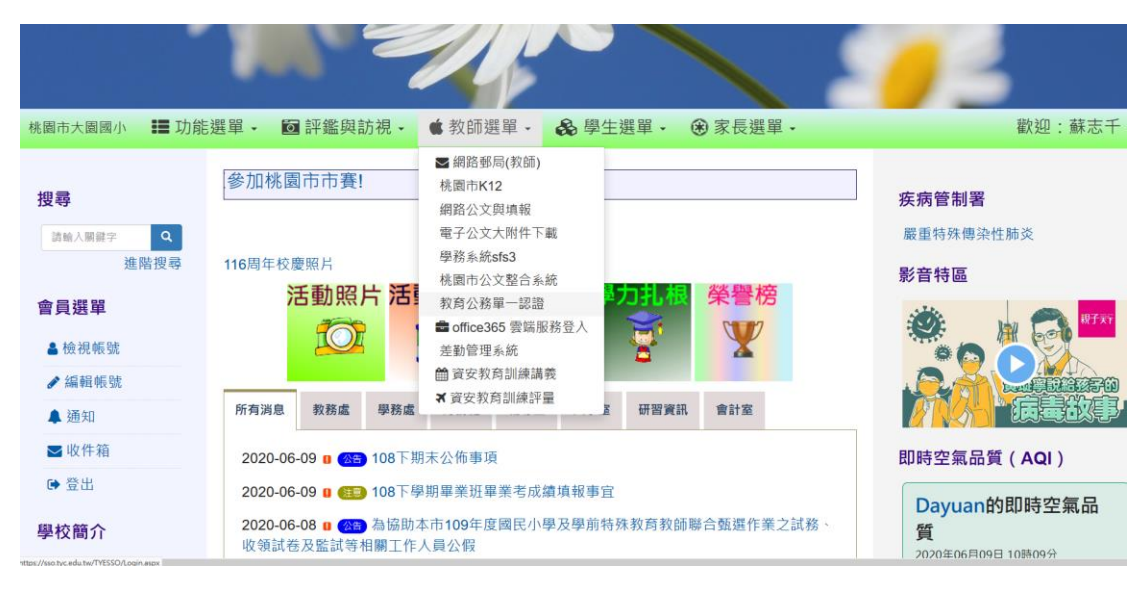

02 進入教育公務單一認證授權平台一登入帳號密碼

|         | 教育公務單一認證授權平台  |  |
|---------|---------------|--|
|         | •••••         |  |
|         | 登入 忘記密碼 申請新帳號 |  |
| <u></u> | ALR X         |  |

- 使用者: 蘇志干,單位:大園透小 程式版本: 1.6.4、上次登入IP:10 上次發入時時:2020/6/9 下午 ●個人專區/個人首頁 智助學形验合系統 生被時間目的生態。

   個人專區
   智助學形验合系統 生被時間目的生活調整
   學校錯誤可目行申請調較,或請原學校系統人事管理者進行移轉,或是來電本局資款科03

   個人專區
   教育發展資源入口網

   条紙
   第二次目覚澄浄ル点
   条紙更新通知
   へ

   其他代型系統
   条紙更新通知
   へ

   事品規劃型 物质调频源型 22/20/09/24
   東京
   東奈

   可信の建築電影の2009/24時
   東京
   東奈
   研習訊息 ■長庚國小 教務頒研回「健康促進研習·攀擊有義課程」 2020/02/26 增進教師隨體領域及體語能教育專業 前頁1 次頁 前頁1次頁 列表 個人行事曆 0 0 今天 個人訊息 個人提醒訊息 6月 2020 ■全市公告 ~~~~ 朱統認論問題直該 2010/2.05 ~~~~ 朱統認論問題直該 % 6 33.322(019730) 7304 7314 7512(加盟短後 % 6 33.322(019730) 7304 7511 7512(加盟短後 % 6 33.322(019730) 7304 7511 7512(加盟短後 % 6 33.022(019730) 7314 7512(11974) % 12(11974) 7314 7512(11974) 7314 % 12(11974) 7314 7514 % 12(11974) 7314 7514 % 12(11974) 7314 % 12(11974) 7314 前頁 次頁 前頁1次頁 No events to display ヘ日 d0) ⊕ □ <sup>下午01</sup>
- . . . . . . . . . . . . .

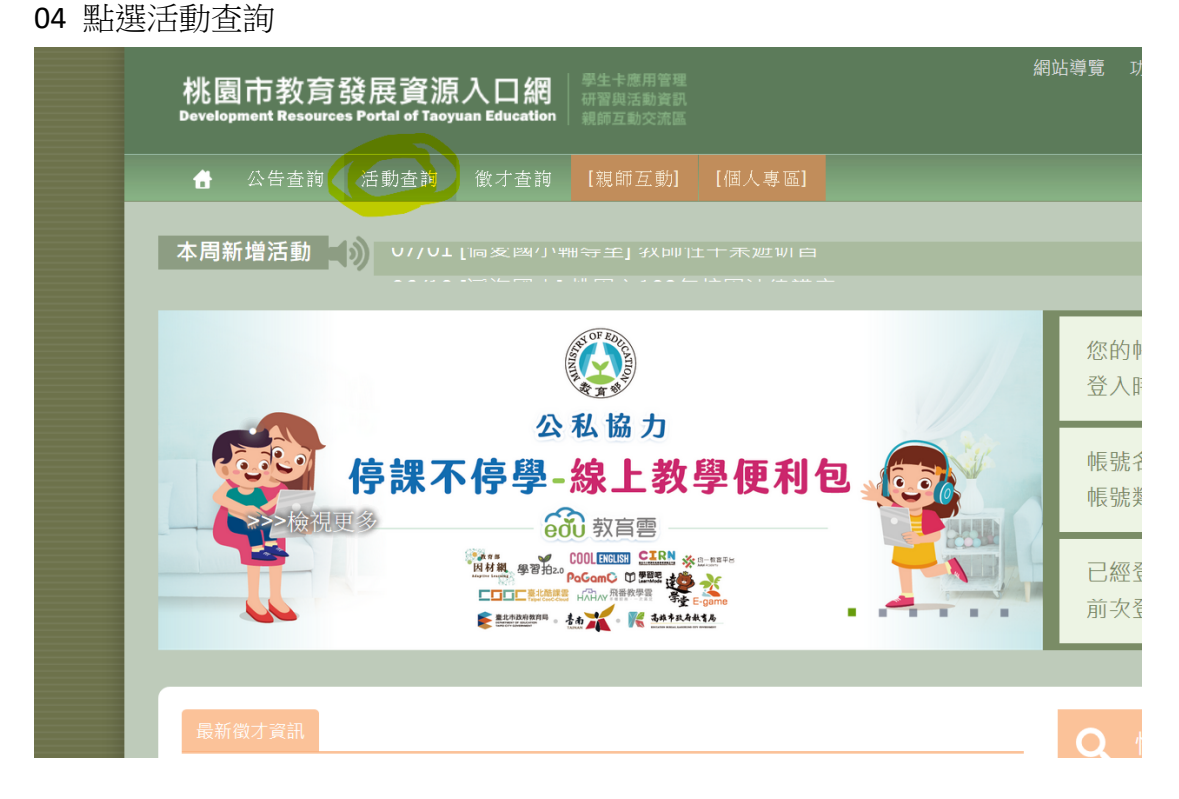

## 03 點選辦公室自動化系統-選取教育發展資源入口網

05 選取主辦/協辦單位一從下拉選單選取大園國小

| 桃園市教育<br>Development Resourc                          | 發展資源入口網<br>es Portal of Taoyuan Education | 學生卡應用管理<br>研習詞活動資訊<br>鏡師互動交流區 |                  | 網站導覽             | 員樹林調小<br>設文國小<br>四維國小<br>加爾國小                          | 統 |
|-------------------------------------------------------|-------------------------------------------|-------------------------------|------------------|------------------|--------------------------------------------------------|---|
|                                                       | 活動查詢 敘才查詢<br>至 <b>詢 ⑦</b>                 | [親師互動] [個人專區]                 |                  |                  | 福心國小<br>編頭國小<br>義山國小<br>執近國小<br>大調國小<br>大詞國小           |   |
| <b>查詢條件</b> <ul> <li>快速查詢:</li> <li>○快速查詢:</li> </ul> | 顯示過去一個月新增的活動演<br>顯示過去一個月的熱門活動演            | 章                             | ○快速查詢:<br>○活動編號: | 顯示未來一個<br>請輸入活動編 | 大面面小<br>大面面小物切<br>大切面小<br>大切面小<br>大切面小<br>大切面小<br>大切面小 |   |
| ○活動日期:                                                | 請輸入開始日期                                   | - 請輸入結束日期                     | ●主辦/協辦單位:        | 單位篩選             | 大講國小<br>請選擇                                            |   |
| 活動標題:                                                 | 請輸入活動名稱要包含的字串                             |                               | 活動關鍵字:           | 請輸入活動關           | 建字要包含的名稱                                               |   |
| 活動描述:                                                 | 請輸入活動描述要包含的字串                             |                               | 我的喜好:            | 您尚未設定「           | 個人喜好關鍵字」                                               |   |
| 教師研習:                                                 | 2 僅顯示教師研習類型資料                             | i i                           |                  |                  |                                                        | - |

## 06 點選右下角檢視

| O 快速查詢:        | 顯示過去一個月的熱門活動清單    | ○活動編號:      | 請輸入活動編號                       |                           |
|----------------|-------------------|-------------|-------------------------------|---------------------------|
| O 活動日期:        | 請輸入開始日期 ~ 請輸入結束日期 | ●主辦/協辦單位:   | 單位篩選 大園國小                     | 2                         |
| 活動標題:          | 請輸人活動名稱要包含的字串     | 活動關鍵字:      | 請輸入活動關鍵字要包含的名稱                |                           |
| 活動描述:          | 請輸人活動描述要包含的字串     | 我的喜好:       | 您尚未設定「個人喜好關鍵字」                |                           |
| 教師研習:          | ☑ 僅顯示教師研習類型資料     |             |                               | ▲清空 Q直詢                   |
| 查詢結果 查詢        | 寶料成功! 共有1筆結果.     |             |                               | 顯示10筆                     |
| 活動編號           | 活動標題              | 範圍 主辦單位     | 承辦單位 活動報名                     | 活動進行 報名 鐵視<br>清           |
| E00144-2005000 | 02 消防安全講習宣導       | 開放 大園國小 20大 | 園國小 2020/05/26~<br>2020/06/10 | 2020/06/10~<br>2020/06/10 |

07 進入畫面後點選右上角"我要報名"(報名過後會變成如畫面的檢視報名)

|   | 「東ー上回で」        |                                |                                     |  |  |  |  |
|---|----------------|--------------------------------|-------------------------------------|--|--|--|--|
| 消 | 消防安全講習宣導 マロノ展委 |                                |                                     |  |  |  |  |
|   | 活動資訊           | 聯絡方式 報名資訊 報到須知 其他說明 附件&連結      |                                     |  |  |  |  |
| P | 活動編號           | E00144-200500002               |                                     |  |  |  |  |
|   | 主辦單位           | 大廣國小                           | 關注:0人次                              |  |  |  |  |
|   | 承辦單位           | 大園國小                           |                                     |  |  |  |  |
| A | 承辦人員           |                                | 報名: <u>3</u> 人(備0)<br>本活動專屬頁面QRcode |  |  |  |  |
| P | 活動類型           | 教師研習活動                         | 目就没自                                |  |  |  |  |
|   | 活動時間           | 2020/06/10 至 2020/06/10 (假日除外) | BOM DESC.                           |  |  |  |  |
|   |                | 每日 13:30 到 15:30               | 2020/06/09 目前沒有最新消息                 |  |  |  |  |
| X | 距離活動           | 倒數 23 小時 23 分 40 秒             |                                     |  |  |  |  |
| 0 | 活動地點           | 視聽教室                           |                                     |  |  |  |  |
| 0 | 備註說明           | 活動註記                           |                                     |  |  |  |  |
| 0 | 活動描述           | 活動描述                           |                                     |  |  |  |  |
| 0 | 是否供餐           | 否                              |                                     |  |  |  |  |
| 0 | 請示單            | 按我下載                           |                                     |  |  |  |  |